# Nieuw gebruik van de Katzschaal in de versie 6.5

Bij de aanmaak van een Katzschaal zijn er 3 nieuwe knoppen bijgekomen sinds de versie 6.5

| Afsluiten Opzoek Detail Ni | D ✓<br>euw Opslaan Ver | ≫               | ▶ 🕒<br>Igende Afdrukk | ₽.             |          |               |           |             |            |            |
|----------------------------|------------------------|-----------------|-----------------------|----------------|----------|---------------|-----------|-------------|------------|------------|
| 🜠 Fiche 👪 Histo            | riek 📔                 | Voorschriften   | 🔁 Verpleegdos:        | sier 🐧 Docu    | menten   | 💱 Eigenschapp | oen 🛛 🖉   | Staat       |            |            |
| Alle documenten            | Wassen Kle             | den Verplaatsen | Toilet Cor            | ntinentie Eten | Dementie | Incontinentie | Resultaat | Verstrekker | Begin      | Eind       |
| Katzschalen                | 3 :                    | 3 2             | 1                     | 2 1            |          | <b>V</b>      | T7        | 2           | 01/01/2012 | 31/12/2012 |
| Formulier DSM III-R        | 3 :                    | 3 2             | 1                     | 2 1            |          | ✓             | T7        | 2           | 01/01/2011 | 31/12/2011 |
| Kennisgeving palliatief    |                        |                 |                       |                |          |               |           |             |            |            |
| Technisch verzorgingsplan  |                        |                 |                       |                |          |               |           |             |            |            |
| Getuigschrift              |                        |                 |                       |                |          |               |           |             |            |            |
|                            |                        |                 |                       |                |          |               |           |             |            |            |
|                            |                        |                 |                       |                |          |               |           |             |            |            |
|                            |                        |                 |                       |                |          |               |           |             |            |            |
|                            |                        |                 |                       |                |          |               |           |             |            |            |
|                            |                        |                 |                       |                |          |               |           |             |            |            |
|                            |                        |                 |                       |                |          |               |           |             |            |            |
|                            |                        |                 |                       |                |          |               |           |             |            |            |
|                            |                        |                 |                       |                |          |               |           |             |            |            |
|                            |                        |                 |                       |                |          |               |           |             |            |            |
|                            |                        |                 |                       |                |          |               |           |             |            |            |
|                            |                        |                 |                       |                |          |               |           |             |            |            |
|                            |                        |                 |                       |                |          |               |           |             |            |            |
|                            |                        |                 |                       |                |          |               |           |             |            |            |
|                            |                        |                 |                       |                |          |               |           |             |            |            |
|                            |                        |                 |                       |                |          |               |           |             |            |            |
|                            |                        |                 |                       | _              |          |               |           |             |            |            |
|                            |                        |                 |                       |                |          |               |           |             |            |            |
|                            | 1st aanvraag           | Verlenging      | Wijziging             |                |          |               |           |             |            |            |

Deze nieuwe knoppen zijn toegevoegd om aan de MyCareNet verplichtingen na te komen bij het verzenden van de Katzschalen. De Katzschaal versie voor <u>het per post versturen</u> is eveneens beïnvloed door deze aanpassing.

Om uw medico-administratieve documenten (Katz, Palliatieve kennisgeving en Technisch zorgenplan) te kunnen verzenden via MyCareNet moeten wij eerst voor u een aanvraag tot toetreding indienen bij het NIC. Zolang u deze toelating niet hebt gekregen worden de medico-administratieve

documenten verder per post verzonden.

U ontvangt in de loop van de maand februari 2012 van ons meer uitleg over dit onderwerp.

# **GEVAL N°1**

# U heeft een eerste Katzschaal te maken voor een patiënt.

- Fiche Patiënt > Vak "Documenten"
- Klik op Katzschalen linksboven
- Klik op de knop « 1st aanvraag » onderaan
- Vul de Katzschaal in : Verstrekker, eventueel voorschrijver, Criteria, Aanvang zorgen, Einde v/d zorgen, Aantal dagen / week, Aantal bezoeken / jour

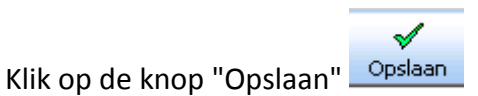

- U kan nu dit document afdrukken en per post verzenden

## GEVAL N°2

\_

### Een Katzschaal loopt ten einde en u dient deze te vernieuwen.

- Fiche Patiënt > Vak "Documenten"
- Klik op Katzschalen linksboven
- Klik op de knop « Verlengen » onderaan
- De inlichtingen op de oude te verlengen Katzschaal worden overgenomen. Het programma vult automatisch de zone "Aanvang zorgen" in (datum eind van de vorige katz + 1 dag). U moet enkel nog de zone "Einde van de zorgen" invullen

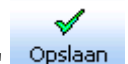

- Klik op de knop "Opslaan" Opslaan
- U kan nu dit document afdrukken en per post verzenden

### **GEVAL N°3**

U dient een Katzschaal te wijzigen (De staat van de patiënt is verslechtert of verbetert).

Dezelfde logica als vroeger volgen, u moet eerst de lopende Katzschaal laten eindigen (onderbreken) en dan een nieuwe aanvraag aanmaken. Indien er een Katzschaal ten einde is gekomen en de nieuwe te maken Katzschaal heeft een andere score moet u eveneens de knop "Wijziging" gebruiken.

- Fiche Patiënt > Vak "Documenten"
- Dubbelklik op de te wijzigen Katzschaal.
- Wijzig de datum in de zone "Einde van de zorgen"

Voorbeeld : indien ik een nieuwe Katzschaal moet maken die begint op 25/01/2012, dan zet ik in de zone "Einde van de zorgen" van de oude Katzschaal 24/01/2012.

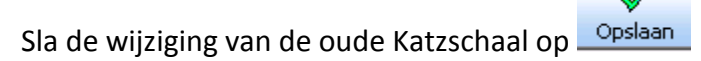

- Klik nu op de knop "Wijziging" onderaan
- Vul de nieuwe Katzschaal in : Verstrekker, eventueel voorschrijver, Criteria, Aanvang zorgen, Einde v/d zorgen, Aantal dagen / week, Aantal bezoeken / jour

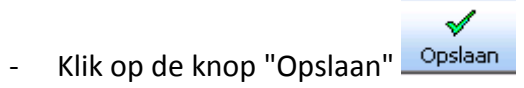

- U kan nu dit document afdrukken en per post verzenden